## NUMÉRISEUR EN LIBRE-SERVICE

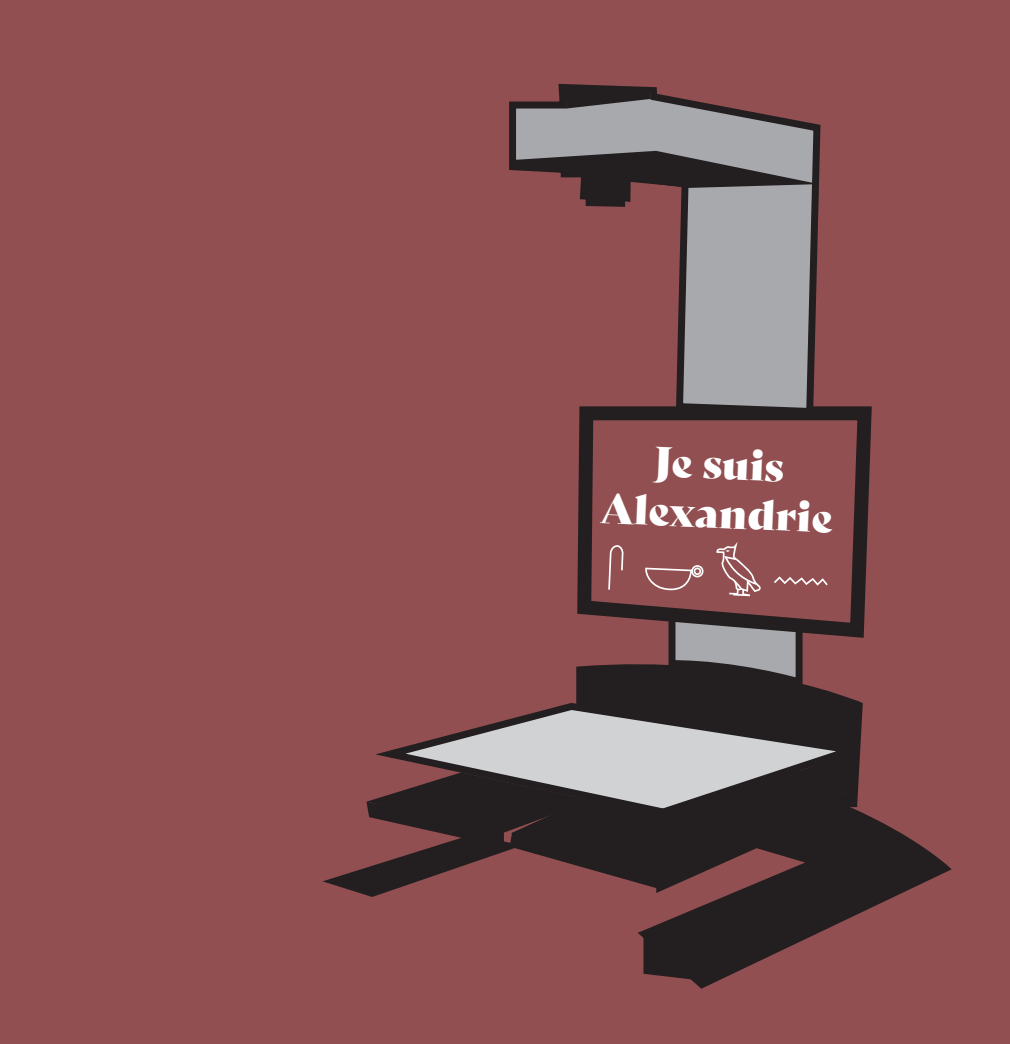

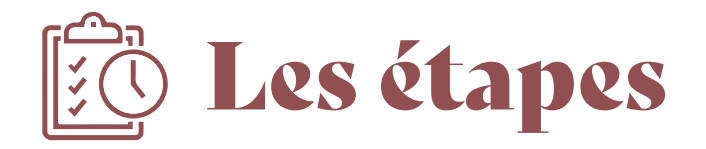

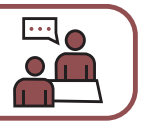

Une fois installé, cliquez sur le bouton « Entrer ».

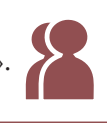

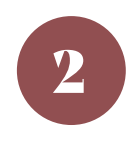

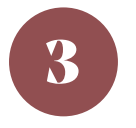

5

Insérez une clef USB dans le port prévu à cet effet.

Cliquez sur le bouton « USB » se trouvant dans « Destinations » (icône  $\psi$  ). Pour activer, cliquez sur le rond blanc  $\bigcirc$  puis sur « Personnalisé ».

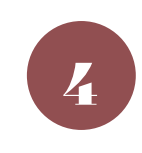

Inscrire la cote du document (exemple : B210.....), puis cliquez sur « entrée » (sur le clavier) pour valider. Vos fichiers seront dans un dossier à ce nom dans la clef USB.

Choisir le format (JPEG) et la qualité du document (Standard). Recliquez sur l'icône  $\psi$ .

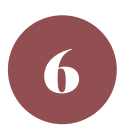

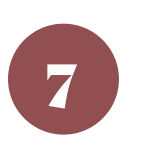

Commencez par numériser le fantôme avant de démarrer la numérisation du document. (!) Il est strictement interdit de numériser des documents scellés.

Posez le document, puis baisser la vitre.

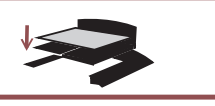

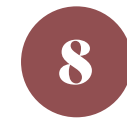

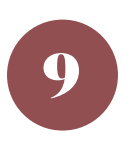

Cliquez sur le bouton « Numériser 👤 » ou appuyez sur la pédale pour réaliser la numérisation.

Ne pas relever la vitre manuellement, cela se fait automatiquement.

Pour enregistrer l'image, cliquez sur « Image validée », pour recommencer cliquez sur « Image refusée ».

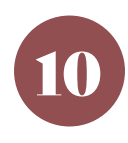

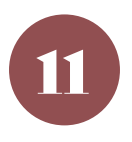

Quand la numérisation est terminée, laissez la vitre ouverte pour le prochain, puis cliquez sur « Fin de session 🗗 » en haut à droite de l'écran.

Vous pouvez maintenant retirer la clef du port.

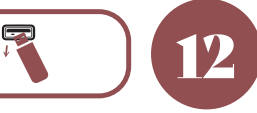

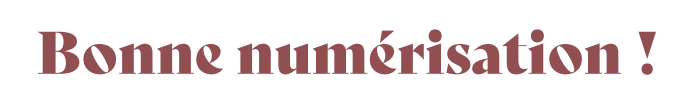

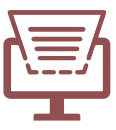

## .......................

## L'archivothèque d'Alexandrie

Ce scanner mis à la disposition des chercheurs s'appelle Alexandrie, en référence à la célèbre bibliothèque égyptienne.

On raconte que le roi Ptolémée (368-283 av. J.-C.) demandait à tous les navires qui faisaient escale à Alexandrie de permettre que les livres contenus à bord fussent recopiés et traduits. Ce qui permit d'enrichir le fonds de cette extraordinaire bibliothèque fondée en 288 avant notre ère.

Cela fait bien longtemps qu'il n'y a plus la mer à Dijon et pourtant, amis lecteurs, vous faites escale au palais des Archives.

Ce matériel mis à votre disposition vous permet de repartir avec, sur votre clef USB, des images de nos fonds réalisés par vos soins. La qualité de cet équipement garantit leur bonne qualité.

Mais Alexandrie en garde une trace numérique sur son serveur, et les Archives départementales se réservent la possibilité de mettre en ligne sur <u>https://archives.cotedor.fr</u> les images que vous avez réalisées.

Ainsi le travail de chacun sur nos fonds profite-t-il à tous.

## Merci de nous aider à constituer ainsi l'archivothèque d'Alexandrie !

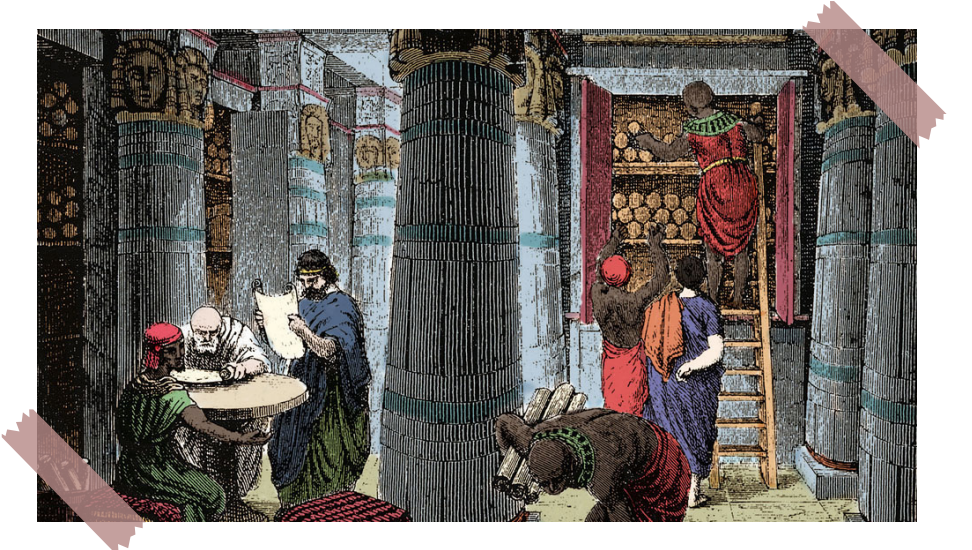

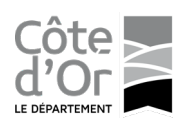

Archives départementales de la Côte-d'Or 8, rue Jeannin 21000 DIJON www.archives.cotedor.fr